# ORIENTAÇÃO SEDESE/SPSB №. 001/2021

## Prezados Gestores de Assistência Social,

O acesso à documentação civil básica é direito de todos os brasileiros, pois a ausência do registro pode levar a violações de direitos políticos, civis e sociais devido a não comprovação da cidadania. Garantir sua provisão ao indivíduo é promover a segurança do desenvolvimento de autonomia, sendo fundamental que **todas unidades da assistência social orientem e facilitem o acesso à documentação civil dos seus usuários**, conforme disposto na Resolução CNAS N° 109/2009.

Estando cientes disso, comunicamos que **com a pandemia de COVID-19**, **tornou-se necessário alterar o método de solicitação da Carteira de Identidade** 1ª e 2ª ou outras vias, a fim de evitar o contato presencial. Desde outubro de 2020, o cidadão deve **acessar a plataforma cidadao.mg.gov.br e utilizar o login "gov.br"** para realizar o agendamento gratuito nas Unidades de Atendimento Integrado (UAI). **O novo passo a passo segue anexo a este ofício.** 

Vale ressaltar que para novos usuários do sistema é necessário a confirmação do código enviado por email ou SMS para criar uma conta. O endereço eletrônico ou número celular informado só poderá ser utilizado uma única vez. Devido a isso, muitos CRAS enfrentaram dificuldades para auxiliar os cidadãos que não possuíam telefone ou e-mail, não sendo indicado que insiram outro.

DESENVOLVIMENTO

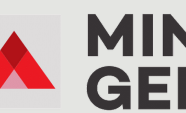

AGENDAR

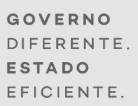

# ORIENTAÇÃO SEDESE/SPSB №. 001/2021

Diante desta questão, a Secretaria de Estado de Desenvolvimento Social -SEDESE se reuniu com a Secretaria de Estado de Planejamento e Gestão -SEPLAG para relatar tal problema. A SEPLAG informou que a mudança no sistema e necessidade de verificação do usuário se deu para evitar situações em que uma única pessoa pudesse agendar vários horários, algo que já estava acontecendo frequentemente e prejudicando o serviço. Ainda sim, a SEPLAG se comprometeu a verificar com a equipe do Governo Federal outras maneiras de marcação de horário de emissão de carteira de identidade utilizando o login "gov.br" que não dependa do usuário possuir celular ou e-mail. Assim que houver retorno quanto a esta questão, as gestões municipais serão informadas.

Sendo assim, no momento, caso o cidadão não tenha possibilidade de criar um novo usuário na plataforma "gov.br" informando seu e-mail ou celular, ele deve ser orientado a dirigir-se à Unidade de Atendimento Integrado (UAI) mais próxima e realizar o agendamento nos Terminais de Autoatendimento (Totem) presentes nas unidades. É importante ressaltar que o agendamento nos terminais de autoatendimento disponíveis nas UAIs está condicionado à disponibilidade de vagas em todas as unidades. Durante a marcação por este canal, será solicitado apenas que o usuário informe seu número de CPF, telefone e e-mail não serão solicitados. Ainda assim, caso o usuário não possua CPF, ele poderá emiti-lo na mesma unidade UAI de posse de sua Certidão de Nascimento, sem necessidade de agendamento para tal.

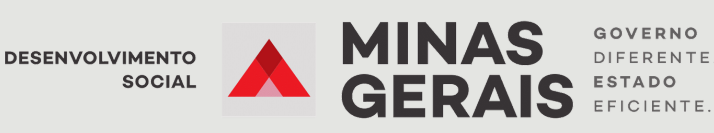

# ORIENTAÇÃO SEDESE/SPSB №. 001/2021

Certo do seu compromisso com a divulgação dessas orientações, agradecemos sua colaboração para tal articulação em prol do fortalecimento da rede de proteção social.

# Atenciosamente,

## Elder Gabrich

Superintendente de Proteção Social Básica Secretaria de Estado de Desenvolvimento Social (Sedese)

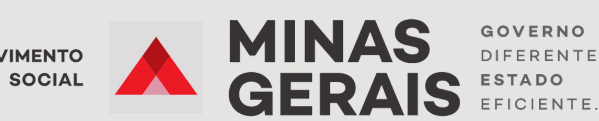

INSTRUÇÕES AOS CENTROS DE REFERÊNCIA DA Assistência social

# AGENDAMENTO DE Carteira de Identidade

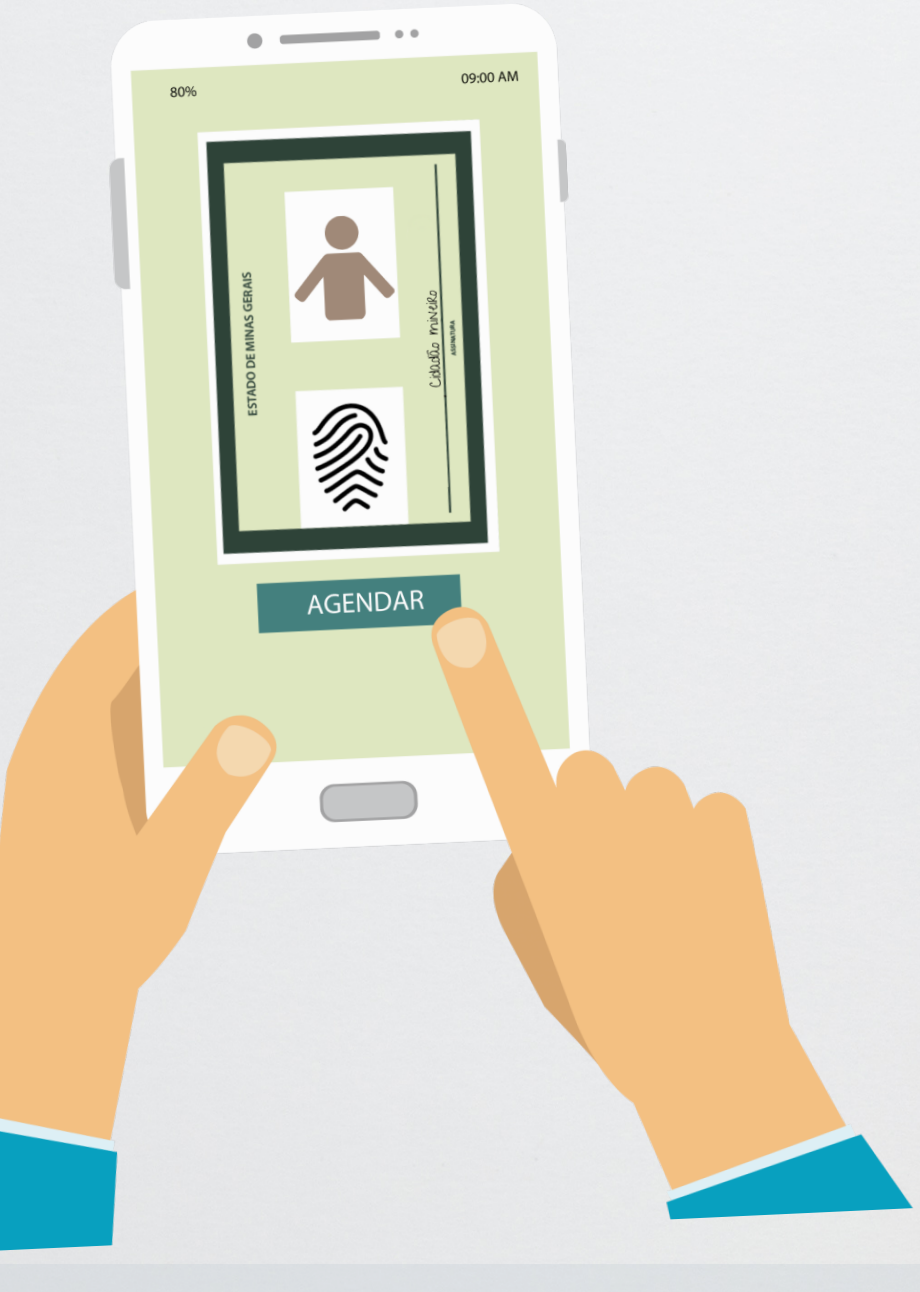

DESENVOLVIMENTO SOCIAL

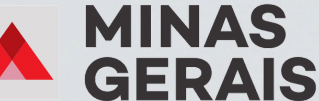

GOVERNO DIFERENTE. ESTADO EFICIENTE.

Considerando alterações no modo de agendamento dos serviços de emissão de RG, primeira e segunda via, ocorridas desde o dia 19 de outubro de 2020, seguem instruções para os serviços de:

- Obter a Carteira de Identidade 1ª via (descrição completa do serviço) disponível em https://www.mg.gov.br/servico/emissao-da-carteira-deidentidade-1a);
- Obter a Carteira de Identidade 2ª e outras vias (descrição completa do serviço disponível em: https://www.mg.gov.br/servico/emissao-dacarteira-de-identidade-2a)

### Confira o passo a passo desde o início:

1) Acessar o site <u>https://www.mg.gov.br/</u>

2) Posicionar o mouse sobre o menu "Atendimento" e selecionar o item "Agendamento Online Gratuito".

| Mg.gov.dr acessibilidade   MAPA do site   CONTRASTE LOGIN DO CEDADÃO |                    |           |         |              |               |             |
|----------------------------------------------------------------------|--------------------|-----------|---------|--------------|---------------|-------------|
| CONHEÇA MINAS                                                        | GOVERNO            | 8 CIDADÃO | EMPRESA | -9 MUNICÍPIO | TRANSPARÊNCIA | ATENDIMENTO |
| 🖄 Telefones e sites d                                                | úteis              |           |         |              |               |             |
| 🖄 Fale Conosco                                                       |                    |           |         |              |               |             |
| 🖄 LigMinas - 155                                                     |                    |           |         |              |               |             |
| △ MG app                                                             |                    |           |         |              |               |             |
| 🛆 Redes Sociais                                                      |                    |           |         |              |               |             |
| 🛆 Unidades de Ater                                                   | ndimento Integrado | (UAI)     |         |              |               |             |
| 🛆 UAI Compartilha                                                    |                    |           |         |              |               |             |
| 🛆 Minas Atende                                                       |                    |           |         |              |               |             |
| Agendamento Or                                                       | nline Gratuito     |           |         |              |               |             |

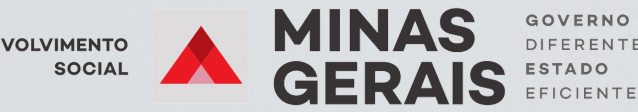

4) Caso o cidadão não tenha CPF e tenha entre 16 e 18 anos, ele deve ser encaminhado para a Receita Federal para providenciar esse documento. O cidadão consegue realizar esse procedimento online por meio do site da Federal endereço Receita eletrônico no https://servicos.receita.fazenda.gov.br/Servicos/CPF/InscricaoPublica/inscricao. <u>asp</u>

5) Caso o cidadão seja maior de idade e não possua CPF, deverá ser encaminhado um fale conosco ao Governo de Minas Gerais por meio do link https://www.mg.gov.br/conteudo/atendimento/fale-conosco explicando а situação do cidadão que deseja emitir a carteira de identidade, mas que não tem o CPF. Solicitar no fale conosco o agendamento do cidadão para a UAI mais próxima. Nesse caso será retornado ao cidadão o agendamento dentro de um prazo de 2 dias úteis.

6) Caso o cidadão não tenha CPF nem certidão de nascimento, o CRAS deve orientá-lo a providenciar o documento. A certidão civil é o documento base, essencial para emissão da carteira de identidade conforme consta na descrição do serviço no Portal MG https://www.mg.gov.br/servico/emissao-da-carteira-de-<u>identidade-2a</u>.

7) Caso o cidadão tenha CPF e saiba qual o número, clicar no serviço desejado no link <u>https://www.mg.gov.br/conteudo/geral/agendamento-online-gratuito:</u>

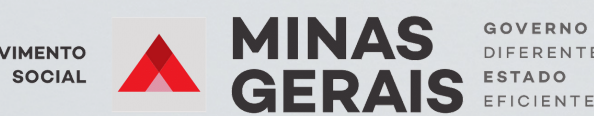

FERENTE

Escolha o serviço desejado para fazer seu agendamento

HEMOMINAS - Fundação Centro de Hematologia e Hemoterapia do Estado de Minas Gerais

Doar sangue

SEDESE - Secretaria de Estado de Desenvolvimento Social

- Solicitar o seguro-desemprego
- Intermediação de Mão de Obra (procurar vaga de emprego)
- Precisa só buscar sua Carteira de Trabalho que já está pronta? CLIQUE AQUI

PCMG - Polícia Civil de Minas Gerais / Instituto de Identificação

- Precisa só buscar sua identidade que já está pronta? CLIQUE AQUI!
- Obter a Carteira de Identidade 1ª via
- Obter a Carteira de Identidade 2ª e outras vias
- Obter o Atestado de Antecedentes Criminais

#### 8) Clicar em "Entrar com gov.br":

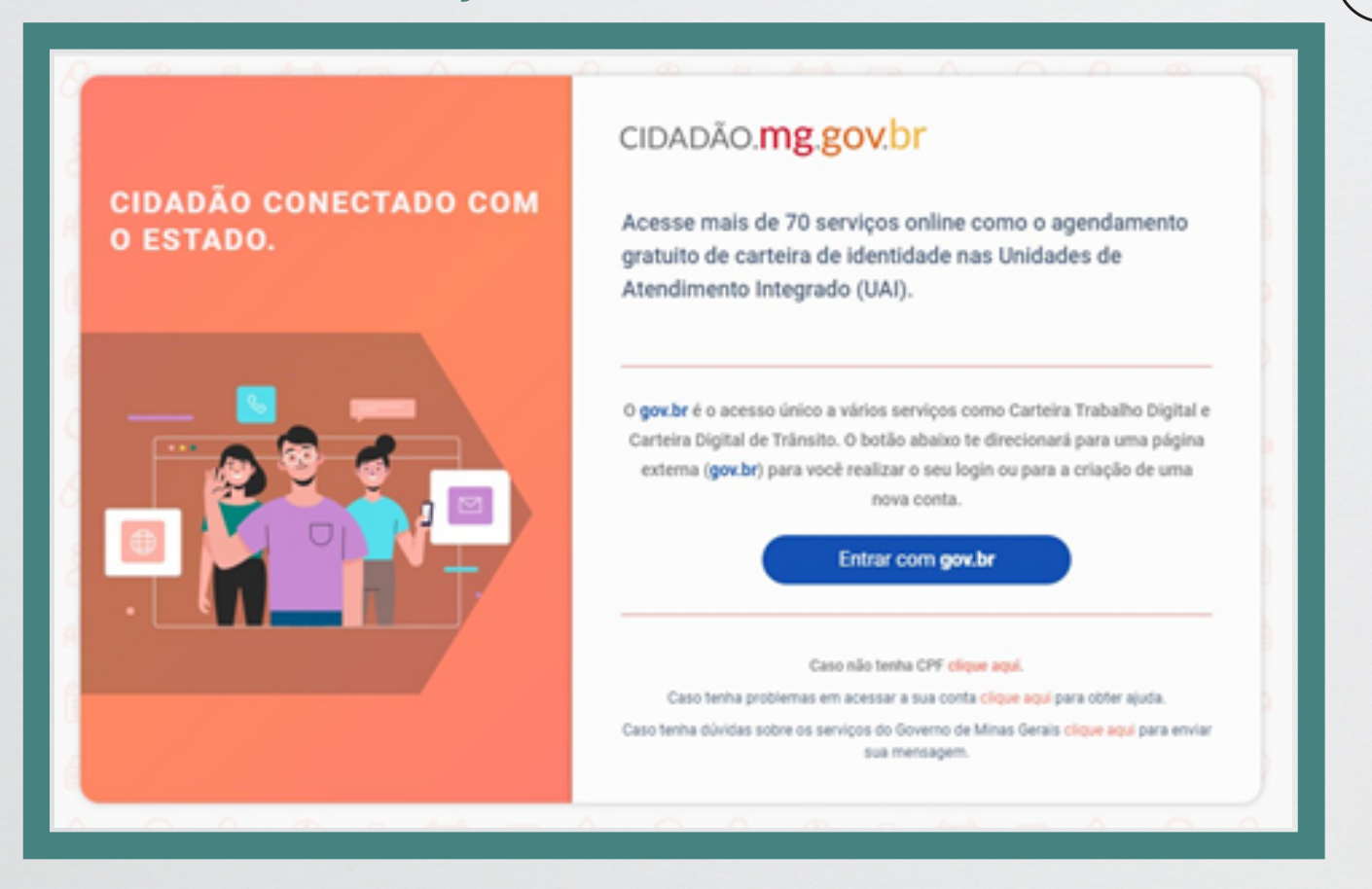

DESENVOLVIMENTO SOCIAL

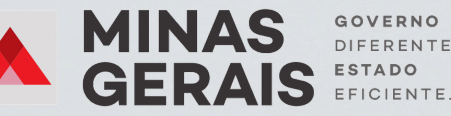

GOVERNO DIFERENTE.

9) Caso o cidadão não tenha conta no Gov.br, clicar em "Criar sua conta gov.br":

|                                                          | Acesse sua conta com                                                                                                    |
|----------------------------------------------------------|----------------------------------------------------------------------------------------------------|
| Lima conta <b>roy br</b> rarante a identificação de cada | Número do CPF Caso não lembre se possui uma conta. digite o número do seu CPF mesmo assim para verificar. CPF Digite seu CPF |
| cidadão que acessa os serviços digitais do governo.      | Avançar<br>S Banco do Brasil                                                                                                 |
|                                                          | <ul> <li>Certificado digital</li> <li>Certificado digital em nuvem</li> </ul>                                                |

# 10) Clicar em "Número do CPF":

| Opções de cadastro                                                             |
|--------------------------------------------------------------------------------|
| Selecione uma das opções e siga as orientações para<br>criar sua conta gov.br. |
| ² Validação Facial no App Meu gov.br                                           |
| 😹 Banco do Brasil                                                              |
| Internet Banking                                                               |
| 🖬 Número do CPF                                                                |
| Certificado digital                                                            |
| Certificado digital em nuvem                                                   |
| Cancelar                                                                       |

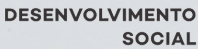

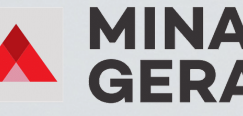

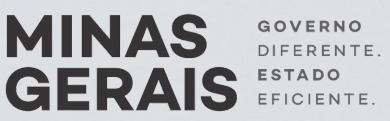

SOCIAL

INSTRUÇÕES AOS CENTROS DE REFERÊNCIA DA ASSISTÊNCIA SOCIAL Agendamento de carteira de identidade

11) Colocar o CPF e o Nome Completo do cidadão:

|              | govbr                                                                                   | CORONAMIRUS (COVID-1         | ACESSO À INFORMU   | ção participe    | LEGISLAÇÃO ÓRGÃOS DO GOVERNO 🏶 |           |
|--------------|-----------------------------------------------------------------------------------------|------------------------------|--------------------|------------------|--------------------------------|-----------|
| ov.br        |                                                                                         |                              |                    |                  | Alto Contraste                 | # VLibras |
| 🔿 > Criar co | onta com CPF                                                                            |                              |                    |                  |                                |           |
|              | Criar conta com CPF                                                                     |                              |                    |                  |                                |           |
|              | Dad                                                                                     | los Cadastrais Validar Dados | Habilitar Cadastro | Caclastrar Senha |                                |           |
|              | Preencha os campos abaixo com seus di                                                   | ados                         | _                  |                  |                                |           |
|              | Nome Completo                                                                           |                              | J                  |                  |                                |           |
|              | Li e estou de acordo com os Termos de u     Vião sou um robó     COPTON. Nacional-Termo | so.                          |                    |                  |                                |           |
|              | Cancelar                                                                                |                              |                    |                  | Avançar                        |           |

**12)** Colocar o **dia de nascimento**, o **ano de nascimento** e o **mês de nascimento** do cidadão:

|             | govabr                                                                                       | CORONAVIRUS (COVID-1g)                              | Αςε550 λ ΙΝΓΟΙΙΜΑÇÃO | PARTICIPE      | LEGISLAÇÃO | ÓRIGÃOS DO GOVERNO 😤 |           |
|-------------|----------------------------------------------------------------------------------------------|-----------------------------------------------------|----------------------|----------------|------------|----------------------|-----------|
| gov.br      |                                                                                              |                                                     |                      |                |            | Alto Contraste       | # VLibras |
| 🐢 > Criar o | conta com CPF                                                                                |                                                     |                      |                |            |                      |           |
|             | Criar conta com CPF                                                                          |                                                     |                      |                |            |                      |           |
|             | Da                                                                                           | dos Cadastrais Validar Dados H                      | abilitar Cadastro C  | adastrar Senha |            |                      | 0         |
|             | Por questões de segurança, vocé dever<br>1. Qual é o seu dia de nascimento<br>24 16 07 19 21 | à responder algumas perguntas para va<br>?<br>25 03 | lidarmos seus dados. |                |            |                      |           |
|             | 2. Qual é o seu ano de nascimento ?                                                          |                                                     |                      |                |            |                      |           |
|             | 3. Qual é o seu més de nasciment<br>JANEIRO JULHO NOVEM                                      | P?                                                  | OSTO ABRIL           |                |            |                      |           |
|             | Cancelar                                                                                     |                                                     |                      |                |            | Awançar              |           |

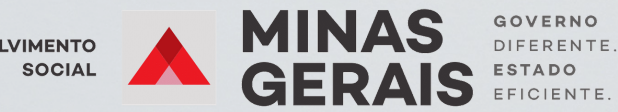

6

# 13) Colocar o e-mail do CRAS:

| CORONAVÍRUS (COMD-4g)                     | Αςτέδο λ ΙΝΓΟΕΜΑςλο ΡΑΙΤ                                                              | ICIPE LEGISLAÇÃO                                                                                                    | ÓRGÃOS DO GOVERNO 👻                                                                                                    |                                                                                                    |
|-------------------------------------------|---------------------------------------------------------------------------------------|----------------------------------------------------------------------------------------------------|----------------------------------------------------------------------------------------------------|----------------------------------------------------------------------------------------------------|
|                                           |                                                                                       |                                                                                                    | Alto Contraste                                                                                                    | 🚿 VLibras                                                                                                    |
|                                           |                                                                                       |                                                                                                    |                                                                                                    |                                                                                                    |
|                                           |                                                                                       |                                                                                                    |                                                                                                    |                                                                                                    |
| Dados Cadastrais Validar Dados Hal        | bilitar Cadastro Cadastrar S                                                          | Senha                                                                                                    |                                                                                                    |                                                                                                    |
|                                           | -0                                                                                    |                                                                                                    |                                                                                                    |                                                                                                    |
| código para você. Como prefere recebê-lo? |                                                                                       |                                                                                                    |                                                                                                    |                                                                                                    |
|                                           | ] •                                                                                   |                                                                                                    |                                                                                                    |                                                                                                    |
|                                           | 0                                                                                     |                                                                                                    |                                                                                                    |                                                                                                    |
|                                           |                                                                                       |                                                                                                    |                                                                                                    |                                                                                                    |
|                                           |                                                                                       |                                                                                                    | Avançar                                                                                                    |                                                                                                    |
|                                           | Dados Cadastrais Validar Dados Ha<br>1 2<br>código para você. Como prefere recebê-lo? | Dados Cadastrais     Validar Dados     Habilitar Cadastro     Cadastrar 5       1     2     3     4       código para você. Como prefere recebil-lo?     Image: Como prefere recebil-lo?     Image: Como prefere recebil-lo? | CONCREMENTALIS FOOMED-SQU     Accesso à nercensação     Paarneare     Lecessação       Dados Cadastrais     Validar Dados     Habilitar Cadastro     Cadastrar Seniha       1     2     3     4 | CONCREMENTANCE FOONTO-ogi       Accesso à nercessação       nercere       Leosução       decãos oo coverso * <ul> <li>Atto Contraste</li> </ul> <li>Dados Cadastrais</li> <li>Validar Dados         <li>Habilitar Cadastro</li> <li>Cadastrar Senha</li> <li>Código para você. Como prefere recebê-lo?</li> <li> <ul> <li></li></ul></li></li> |

# 14) Colocar o código recebido no e-mail:

| goubr e                                                                 | CONDITION CONTRACT CONTR | ACESSO À INFORM     | wção PMITCIPE   | LEGISLAÇÃO | ÓRGÃOS DO GOVERNO 😤 |           |
|-------------------------------------------------------------------------|--------------------------|---------------------|-----------------|------------|---------------------|-----------|
| ov.br                                                                   |                          |                     |                 |            | Alto Contraste      | # VLibras |
| ♣ > Criar conta com CPF                                                 |                          |                     |                 |            |                     |           |
| Criar conta com CPF                                                     |                          |                     |                 |            |                     |           |
| Dados Cadastrais                                                        | Validar Dados            | Habilitar Cadastro  | Cadastrar Senha |            |                     | 0         |
| Um código foi enviado para exemplo@exemplo.co<br>Código de 6 caracteres | m Porfavor, digite       | -o no campo abaixo. |                 |            |                     |           |
| Insira o código                                                         |                          |                     |                 |            |                     |           |
| Nilo recebeu o código?<br>Reenviar código                               |                          |                     |                 |            |                     |           |
| Cancelar                                                                |                          |                     |                 | Voltar     | Avançar             |           |

15) Clicar em "Avançar". Na tela do MG App poderá realizar o agendamento.

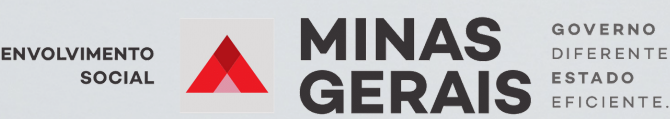

16) Caso o cidadão já tenha conta no "gov.br", digitar o CPF e clicar em "Avançar":

| govdar                                                                                                   | CORONAVIRUS (COVID-10) ACESSO À INFORMAÇÃO                                                      | PARTICIPE                                                                                 | LEGISLAÇÃO ÓRGÂ                                    | LOS DO GOVERNO | •         |
|----------------------------------------------------------------------------------------------------|-------------------------------------------------------------------------------------------------|-------------------------------------------------------------------------------------------|----------------------------------------------------|----------------|-----------|
| gov.br                                                                                                   |                                                                                                 |                                                                                           | Al                                                 | to Contraste   | # VLibras |
| Uma conta govbr garante a identificaç<br>cidadão que acessa os serviços digitais<br>Crie sua conta govbr | Acesse :<br>Núme<br>Caso não le<br>seu CPF<br>Digite s<br>do governo.<br>Banc<br>Certi<br>Certi | o do CPF<br>vo CPF<br>vo CPF<br>vo CPF<br>o do Brasil<br>hcado digital<br>modo digital em | n<br>conta, digite o número do<br>loar.<br>Avançar |                | C         |

## 17) Inserir a senha do cidadão e clicar em "Entrar":

| goubr                                               |                | ΑCESSO À INFORMAÇÃO                                            | PARTICIPE                         | uranução | ÓRGÃOS DO GOVERNO | •        |
|-----------------------------------------------------|----------------|----------------------------------------------------------------|-----------------------------------|----------|-------------------|----------|
| ov.br                                               |                |                                                                |                                   |          | Alto Contraste    | ∜ VLibri |
| Digite sua senha para acessar o<br>governo federal. | login único do | Digite sua<br>CPF<br>Senha<br>Digite sua<br>Esqueci min<br>Can | senha atual<br>tha senha<br>telar | Entrar   | <b>@</b>          |          |
|                                                     |                |                                                                | Dúvidas fre                       | quentes  |                   |          |

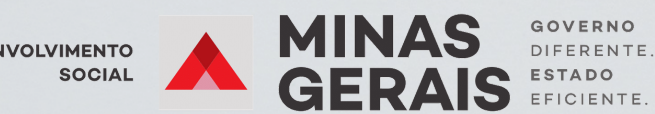

DESENVOLVIMENTO

8

18) Próximo passo, clicar em "Emissão de Carteira de Identidade":

| CIE | DADÃO. <b>mg.gov.br</b>                      |         | Q Pesquisar serviço Bem-Vindo                                                                                         | 1  |     |
|-----|----------------------------------------------|---------|----------------------------------------------------------------------------------------------------|----|-----|
| B   | Certidão de Nascimento, Casamento e<br>Óbito | · 00 0  | Emissão de Carteira de Identidade                                                                                     |    | 0-  |
| 80  | Saúde                                        | ° 9 8   | Inicio / Emissão de Carteira de Identidade                                                                            |    | 2   |
| A   | Veículos e Condutores                        | 10 2    | Serviços disponíveis                                                                                                  |    | R   |
|     | Emissão de Carteira de Identidade <          |         |                                                                                                    |    |     |
|     | Agendamento de Serviços                      | · · · · | Agendar Emissão de Carteira de<br>Identidade (1º via) Agendar Emissão de Carteira de<br>Identidade (2º e demais vias) |    | 0   |
| 盎   | Segurança                                    | ·       |                                                                                                    |    | Ģ   |
| Qo  | Água e Esgoto - Copasa                       |         |                                                                                                    |    | 0   |
| P   | Energia - Cemig                              | ,       |                                                                                                    |    | 10  |
|     | Rodovias e Transportes                       | , ,     |                                                                                                    |    |     |
| ٩   | Trabalho e Emprego                           | , ~ &   | P                                                                                                    | 26 | R¥8 |

19) Clicar em Agendar Emissão de Carteira de Identidade (1ª via) ou Agendar Emissão de Carteira de Identidade (2ª e demais vias):

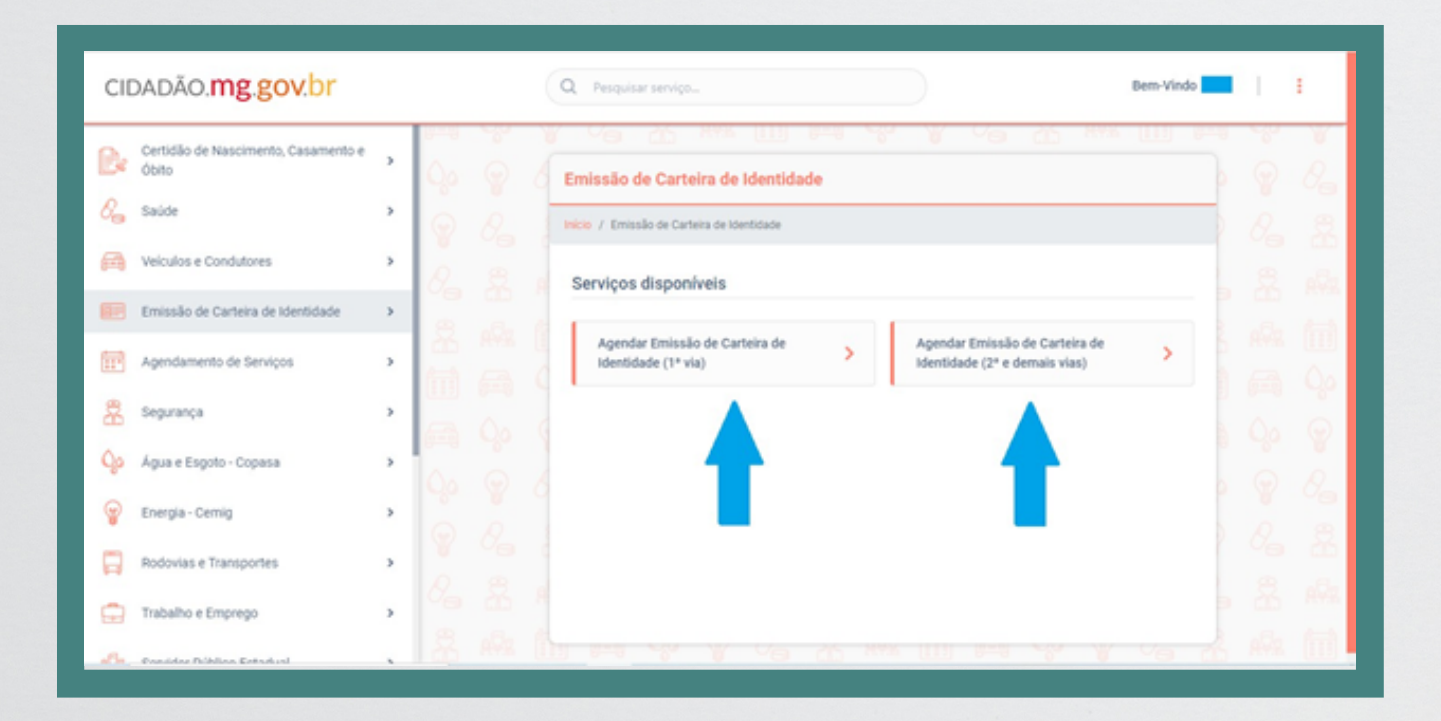

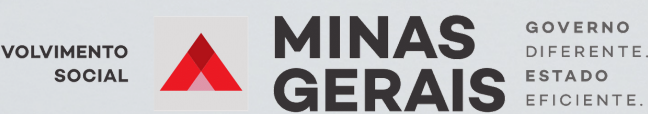

9

#### INSTRUÇÕES AOS CENTROS DE REFERÊNCIA DA ASSISTÊNCIA SOCIAL Agendamento de carteira de identidade

**20)** Preencher com o **Município**, **Unidade de Atendimento**, **Data e Horário**. Clicar em continuar.

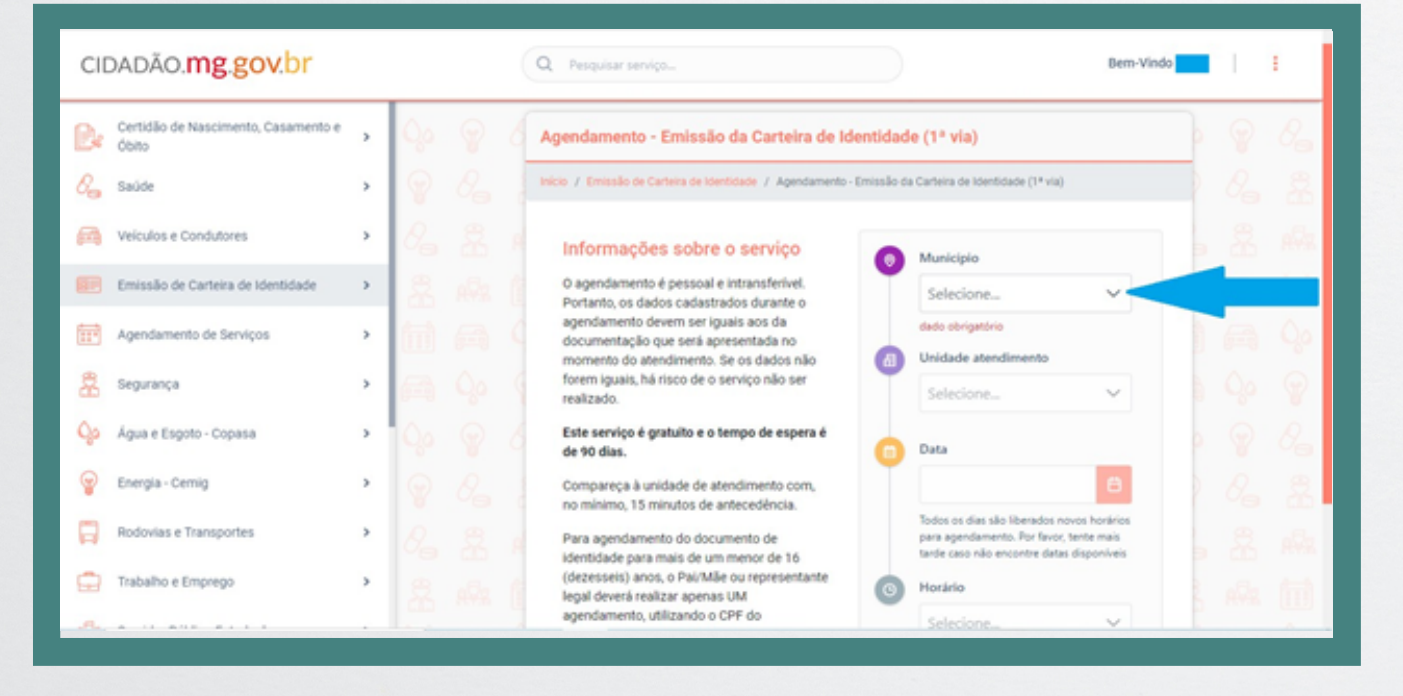

**21)** Buscar no e-mail do CRAS as informações sobre o agendamento e repassálas ao cidadão.

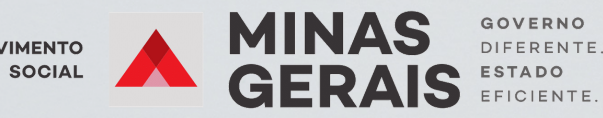

10

DESENVOLVIMENTO SOCIAL